# 如何遠端收集Jabber PRT日誌

### 目錄

相關資訊

# 簡介

本檔案介紹如何設定c遠端收集Jabber問題報告工具(PRT)日誌。您還可以在Unified CM管理中遠端 生成日誌,而不是等待使用者上傳PRT日誌。

## 必要條件

#### 需求

思科建議您瞭解以下主題:

- •平台:Windows/Mac
- Jabber 12.9及更新版本
- CUCM要求: 12.5.1.SU1及更高版本
- 超文字傳輸通訊協定(HTTP)伺服器
- •耳機要求:sunkist和版本大於1-3(如果具有耳機)

#### 採用元件

本文中的資訊係根據以下軟體和硬體版本:

- CUCM 12.5SU4
- Jabber 12.9
- Windows 10上安裝的Jabber
- •HTTP伺服器(Linux上的Apache伺服器)

## 設定

#### 網路圖表

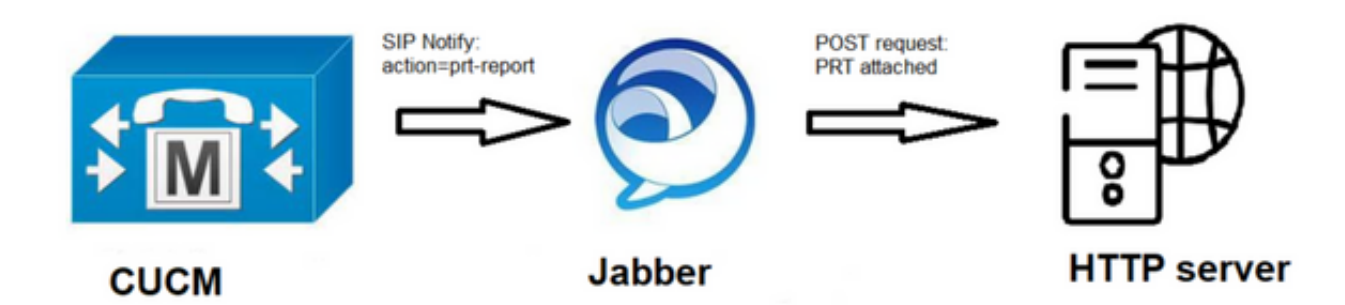

#### 組態

開始之前

完成以下步驟以準備您的環境:

- 1. 安裝和配置HTTP伺服器。本文使用Linux(CentOS)上的Apache伺服器
  [sausing7@devnet ~]\$ httpd -v
  Server version: Apache/2.4.6 (CentOS)
  Server built: Nov 16 2020 16:18:20
  php以處理後端指令碼,請安裝
  [sausing7@devnet html]\$ php -v
  PHP 7.3.29 (cli) (built: Jun 29 2021 09:30:31) (NTS)
  Copyright (c) 1997-2018 The PHP Group
  Zend Engine v3.3.29, Copyright (c) 1998-2018 Zend Technologies
- 2. 建立自定義指令碼以接受HTTP POST請求。下面顯示了示例指令碼,可以根據環境對其進行 修改。

```
[sausing7@devnet html]$ cat upload.php
<!DOCTYPE html>
<html>
   <head>
        <title>Jabber PRT Uploader</title>
   </head>
   <body>
        <?php
            $target dir = "/var/www/html/JabberPRT/uploads/";
            echo "Target Directory: " . $target dir;
            $file name = $ FILES['zipFileName']['name'];
            $file tmp = $ FILES['zipFileName']['tmp name'];
            echo "file name:" . $file_name;
echo "file tmp:" . $file_tmp;
            $target file = $target dir . $file name;
            echo " " . $target file;
            if (move uploaded file($file tmp, $target file)) {
                echo "File Uploaded Successfully";
            } else {
                echo "File Upload Failed";
            }
        ?>
   </body>
</html>
```

\$target\_dir = "/var/www/html/JabberPRT/uploads/"這是PRT將被儲存的位置,我們可以使用 任何路徑和代碼中需要提到的相同路徑,確保我們使用的資料夾或目錄可以通過Apache進程 訪問,並且擁有在該資料夾中寫入的正確權限。

```
[sausing7@devnet JabberPRT]$ pwd
/var/www/html/JabberPRT
[sausing7@devnet JabberPRT]$ 11
total 0
drwxrwxrwx. 2 apache apache 102 Jul 28 20:06 uploads
```

 建立一個HTML頁面,使使用者可以上載本地儲存的問題報告。HTML頁面應包含一個接受問 題報告(另存為.ZIP存檔)的表單,該表單包含使用自定義指令碼發佈問題報告的操作。以下是

| 接受問題報告的示例表單                                                                                                    |
|----------------------------------------------------------------------------------------------------|
| [sausing7@devnet html]\$ cat index.html                                                                             |
| <form action="http://10.106.120.10/upload.php" enctype="multipart/form-data" method="post" name="uploadPrt"></form> |
| <input id="zipFileName" name="zipFileName" type="file"/><br>                                                        |
| <pre><input id="submitBtn" name="submitBtn" type="submit" value="Upload File"/></pre>                               |
|                                                                                                    |

action="<u>http://server\_name/path\_of\_script</u>"在本例中,我們指向我們在步驟2中建立的用於處 理POST請求的指令碼。

4. 一旦一切就緒,我們就可以通過訪問HTTP伺服器手動上傳任何檔案來進行測試。瀏覽器。

#### 程式

#### 步驟1

開啟Cisco Unified CM Administration>選擇User Management > User Setting > UC Service。

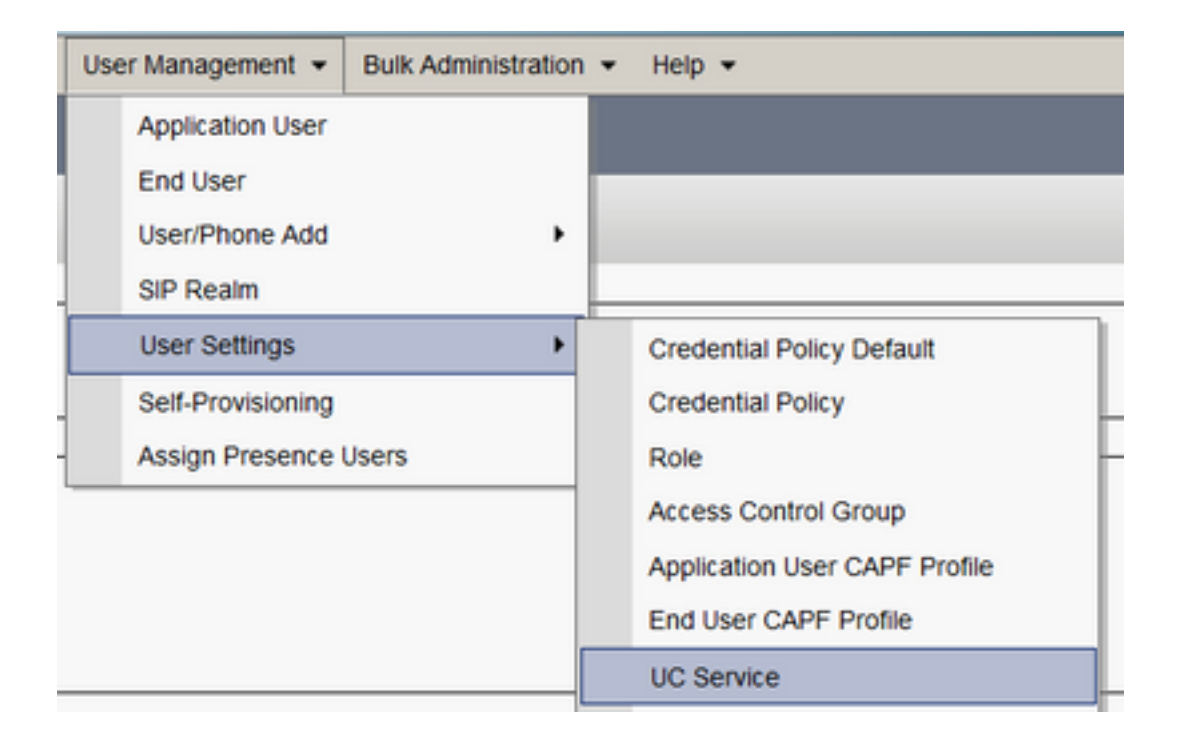

#### 步驟2

使用UC服務型別Jabber客戶端配置(jabber-config.xml)新增新的UC服務。

| UC Service Configuration                                                         |
|----------------------------------------------------------------------------------|
| Next                                                                             |
| Status<br>Status: Ready                                                          |
| Add a UC Service UC Service Type Jabber Client Configuration (jabber-config.xml) |
| Next                                                                             |

#### 步驟3

使用以下值新增Jabber配置引數:

#### **節** — 策略

引數- RemotePRTServer

Value — 上載指令碼的URL(<u>http://10.106.120.10/upload.php</u>)

| UC Service Inform                 | ation                      |                                  |   |                                                                  |                           |
|-----------------------------------|----------------------------|----------------------------------|---|------------------------------------------------------------------|---------------------------|
| UC Service Type:<br>Product Type: | Jabber Client Co<br>Jabber | onfiguration (jabber-config.xml) |   |                                                                  |                           |
| Name*                             | PRT logger                 |                                  |   |                                                                  |                           |
| Description                       |                            |                                  |   |                                                                  |                           |
| Jabber Configura                  | ion Parameters-            | Parameter                        |   | Parameter Description                                            | Value                     |
|                                   |                            | P at at the set                  |   | Parameter Description                                            | tant.                     |
| Policies                          | v                          | RemotePRTServer                  | ۷ | Specifies the script that uploads the PRT logs to your<br>server | http://10.106.120.10/upka |

驗證

步驟1

選擇Device > Phone。 步驟2

選擇需要日誌的裝置。 步驟3

點選為選定項生成PRT。

| 1 | Find and List | Phones                     |                                                             |   |                    |            |     | Related Links: 🖊 | ctively Logged In | Device   | e Report 👻  |
|---|---------------|----------------------------|-------------------------------------------------------------|---|--------------------|------------|-----|------------------|-------------------|----------|-------------|
|   | da Add New    | cita Add New From Template | leiect All 🔛 Clear All 💥 Delete Selected 🏻 😭 Reset Selected | 1 | Apply Config to Se | ected      |     |                  | 2 General         | e PIRT A | or Selected |
|   | 2 (1)         | aauaiogZ                   | Default                                                     |   | 53P                | Registered | Now | shuhari          | 10.106.120.5      | 0        | 6           |

步驟4

檢查PRT收集的訪問許可權HTTP伺服器,並檢查指令碼中提到的目錄 (/var/www/html/JabberPRT/uploads/)

| sausing70devnet uploads]\$ pwd<br>/var/www/html/JabberPRT/uploads |     |         |         |          |     |    |       |                                                                     |
|-------------------------------------------------------------------|-----|---------|---------|----------|-----|----|-------|---------------------------------------------------------------------|
| [sausing70d                                                       | evr | et uplo | pads]\$ |          |     |    |       |                                                                     |
| [sausing7@devnet uploads]\$ 11                                    |     |         |         |          |     |    |       |                                                                     |
| total 20736                                                       |     |         |         |          |     |    |       |                                                                     |
| -rw-rr                                                            | 1   | apache  | apache  | 719302   | Jul | 27 | 12:48 | Jabber-Win-12.9.3.304813-20210727_001830-Windows_10_Enterprise.zip  |
| -rw-rr                                                            | 1   | apache  | apache  | 677514   | Jul | 28 | 21:04 | Jabber-Win-12.9.3.304813-20210728_083443-Windows_10_Enterprise.zip  |
| -rw-rr                                                            | 1   | apache  | apache  | 7789105  | Jul | 30 | 11:07 | Jabber-Win-12.9.3.304813-20210729_223706-Windows_10_Enterprise.zip  |
| -rw-rr                                                            | 1   | apache  | apache  | 670121   | Jul | 30 | 11:11 | Jabber-Win-12.9.3.304813-20210729_224132-Windows_10_Enterprise.zip  |
| -rw-rr                                                            | 1   | apache  | apache  | 10636031 | Jul | 30 | 11:06 | Jabber-Win-12.9.3.304813-20210730_110645-Windows_8.1_Enterprise.zip |
| -rw-rr                                                            | 1   | apache  | apache  | 729102   | Jul | 30 | 11:11 | Jabber-Win-12.9.3.304813-20210730_111116-Windows_8.1_Enterprise.zip |

## 疑難排解

以下是基本的故障排除檢查

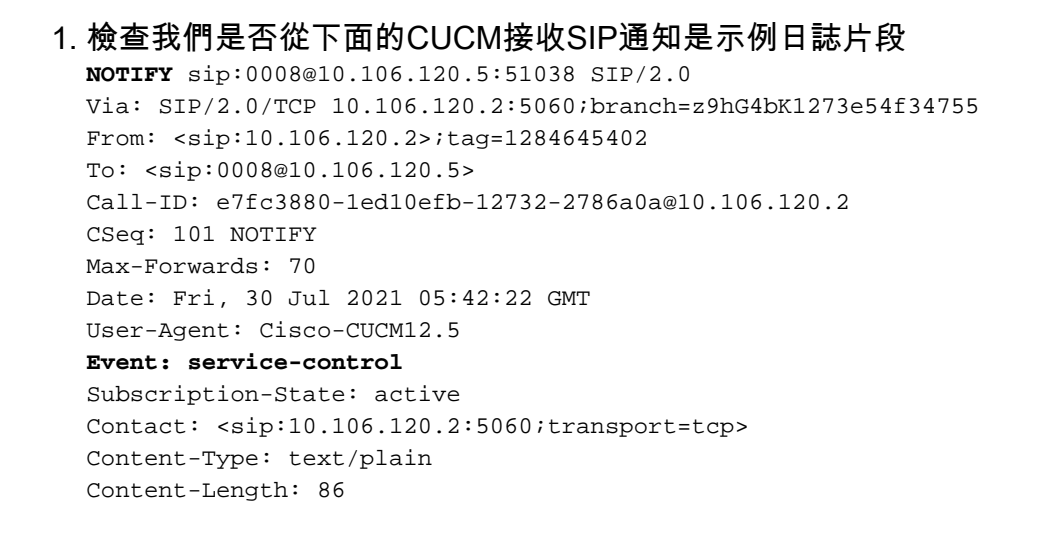

action=prt-report

RegisterCallId={005056bd-e9d90009-00000f98-000014d7@10.106.120.5}

```
2. 使用關鍵字notifyOnPRTStart & onPRTStart簽入PRT以檢查進一步狀態日誌示例
  2021-07-29 22:41:27,917 INFO [0x00001260] [ipcc\core\sipstack\ccsip_platform.c(250)]
  [csf.sip-call-control] [sip_platform_reset_req] - SIPCC-SIP_REG_STATE:
  2021-07-29 22:41:27,917 DEBUG [0x000052c8] [ftphonewrapper\CC_SIPCCService.cpp(7463)]
  [csf.ecc] [csf::ecc::CC_SIPCCService::serviceRequest] - service = CC_DEVICE_PRT_REPORT
  2021-07-29 22:41:27,917 INFO [0x000055dc] [control\CallControlManagerImpl.cpp(4553)]
  [csf.ecc] [csf::ecc::CallControlManagerImpl::onPRTReport] - notify prt report event
  2021-07-29 22:41:27,917 DEBUG [0x000055dc] [ntrol\TelephonyCallControlImpl.cpp(6919)]
  [jcf.tel.callcontrol] [CSFUnified::TelephonyCallControlImpl::onPRTReport] - onPRTReport
  2021-07-29 22:41:27,917 DEBUG [0x00004b9c] [ntrol/TelephonyCallControlImpl.cpp(6928)]
  [jcf.tel.callcontrol] [CSFUnified::TelephonyCallControlImpl::onPRTReportImpl] - onPRTReport
  2021-07-29 22:41:27,917 DEBUG [0x00004b9c] [honyAdapterCallControlObserver.cpp(1284)]
  [jcf.tel.ccobserver] [CSFUnified::TelephonyAdapter::onPRTReportChange] - onPRTReportChange
  2021-07-29 22:41:27,917 DEBUG [0x00004b9c] [src\framework\ServicesDispatcher.cpp(38)]
  [services-dispatcher] [CSFUnified::ServicesDispatcher::enqueue] -
  ServicesDispatcher.enqueue: TelephonyServiceImpl::notifyOnPRTStart
  2021-07-29 22:41:27,917 DEBUG [0x00004968] [rc\framework\ServicesDispatcher.cpp(207)]
  [services-dispatcher] [CSFUnified::ServicesDispatcher::executeTask] - executing
  (TelephonyServiceImpl::notifyOnPRTStart)
  2021-07-29 22:41:27,917 DEBUG [0x00004968] [ices\impl\TelephonyServiceImpl.cpp(5060)]
  [jcf.tel.service] [CSFUnified::TelephonyServiceImpl::notifyOnPRTStart] -
  TelephonyServiceImpl::notifyOnPRTStart
  2021-07-29 22:41:27,917 DEBUG [0x00004968] [c\plugin-runtime\impl\jabberprt.cpp(486)]
  [PluginRuntime] [JabberPrtImpl::setPRTConfig] - Setting Config:ProblemReportToolOnPrem to
  0xTrue
  2021-07-29 22:41:27,917 DEBUG [0x00004a88] [src\framework\ServicesDispatcher.cpp(38)]
  [services-dispatcher] [CSFUnified::ServicesDispatcher::enqueue] -
  ServicesDispatcher.enqueue: OnFlushCompleted
  2021-07-29 22:41:27,917 DEBUG [0x00004968] [gins\hubwindowplugin\prtlistener.cpp(10)]
  [HubWindowPlugin] [CPrtListener::onPRTStart] - received remote amdin upload prt request
3. 嘗試使用相關機器直接從Web瀏覽器上傳PRT。
```

- 4. 驗證防病毒軟體或防火牆未阻止請求。
- 5. 在CentOS路徑為/var/log/httpd/的情況下,我們可以驗證Apache伺服器上的訪問請求並檢查錯 誤
- 6. 確保php的post-max-size足以接受較大的PRT,並且我們可以從php.ini中修改它

### 相關資訊

Cisco Jabber 12.9的問題報告功能配置